## **TH**zürich

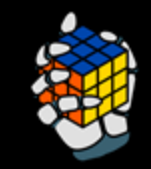

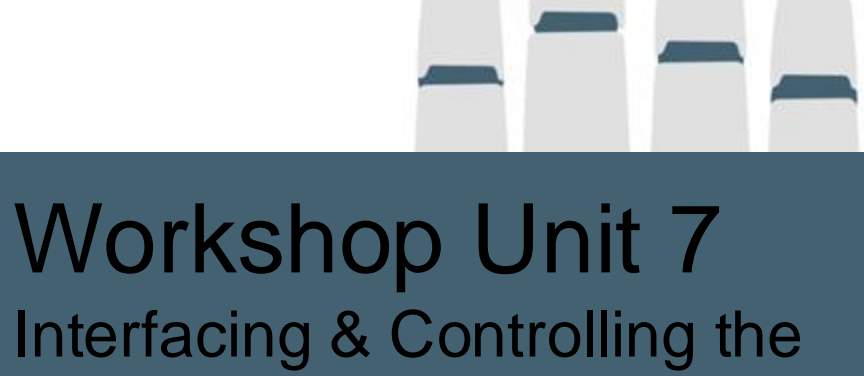

Robotic Arm

Chenyu Yang

21 October 2024

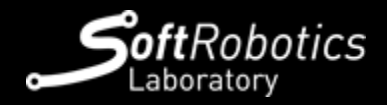

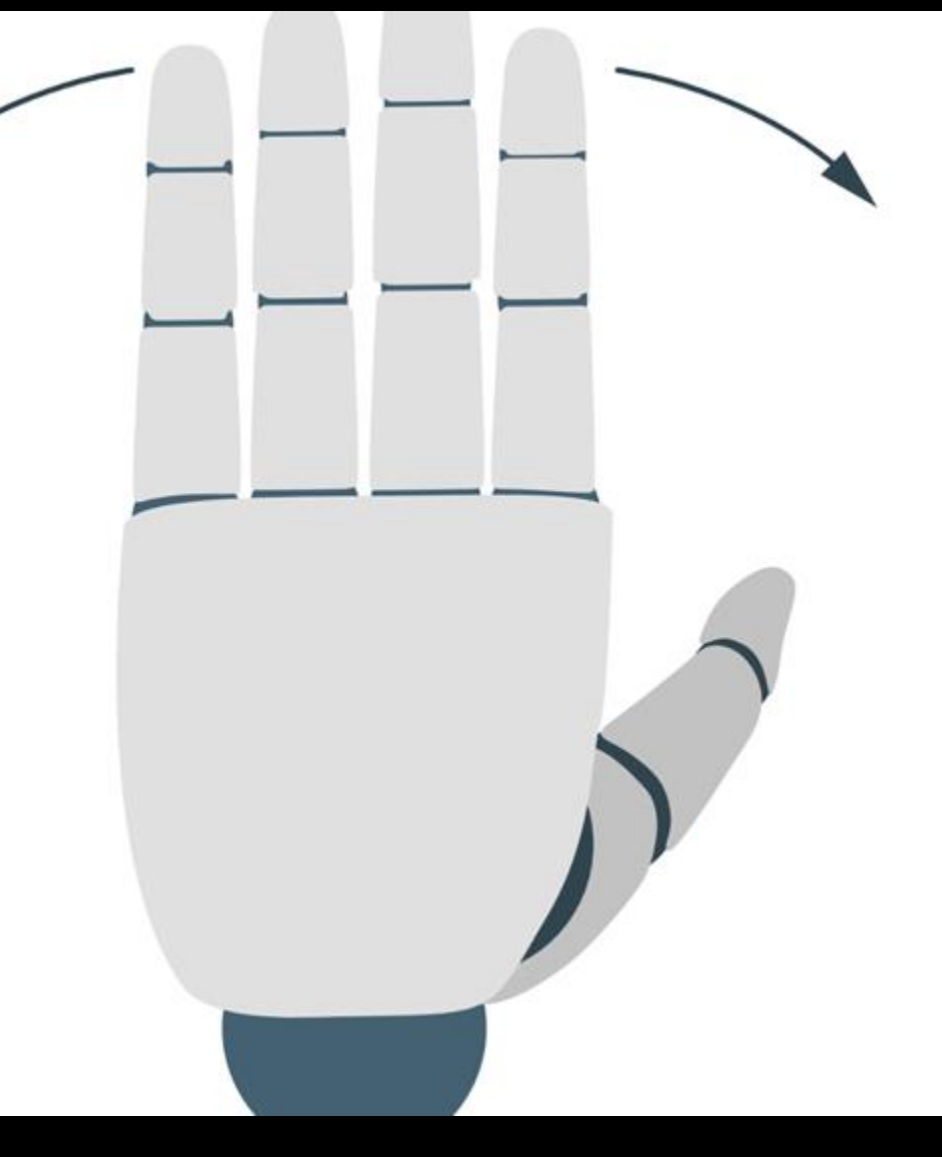

Overview

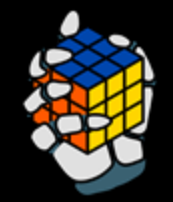

## 1. Hardware

- 2. Control software structure
- 3. Interface the robot
- 4. Testing

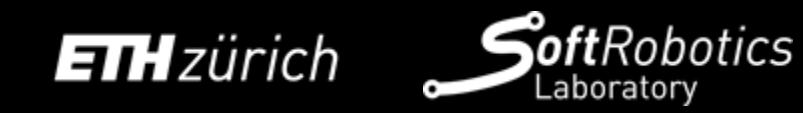

## Franka Emika Panda

- 7 DoF robotic arm
- Task Space: 855 mm
- End-effector payload: 3 kg
  - $\circ~$  less if far from the end-effector
- Control via ROS (ROS2 w/ bridge)

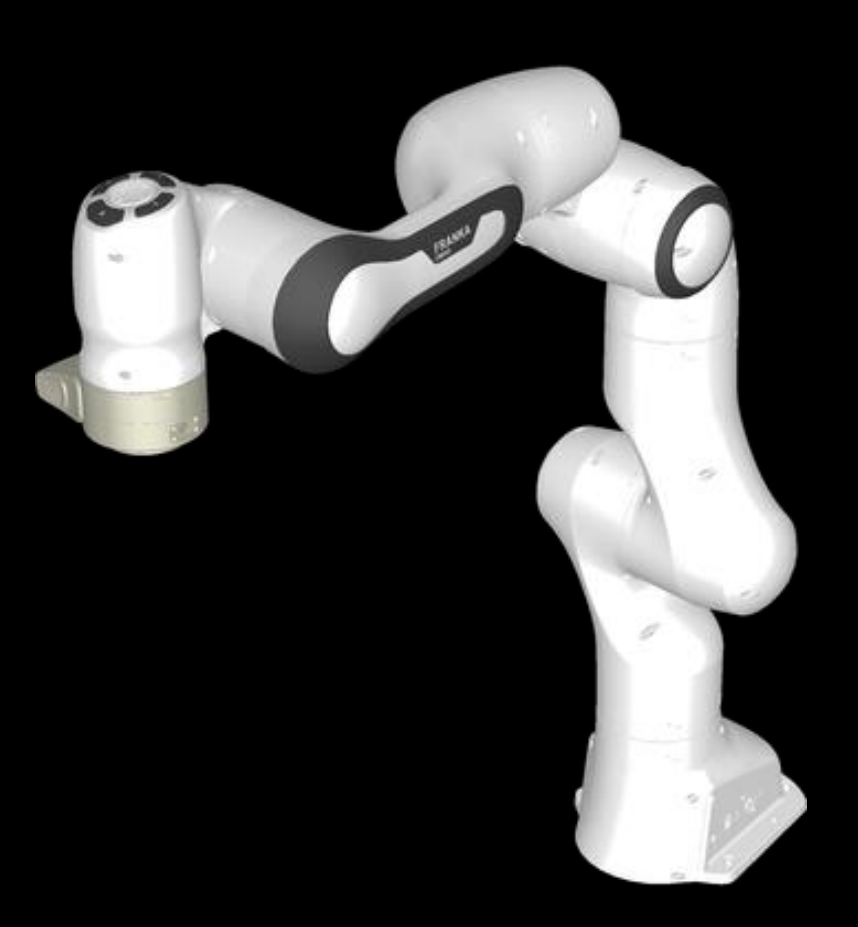

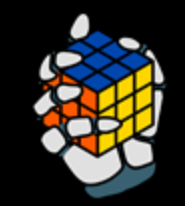

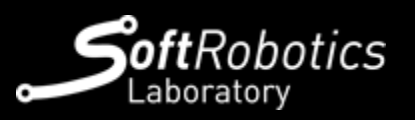

### **Control Structure**

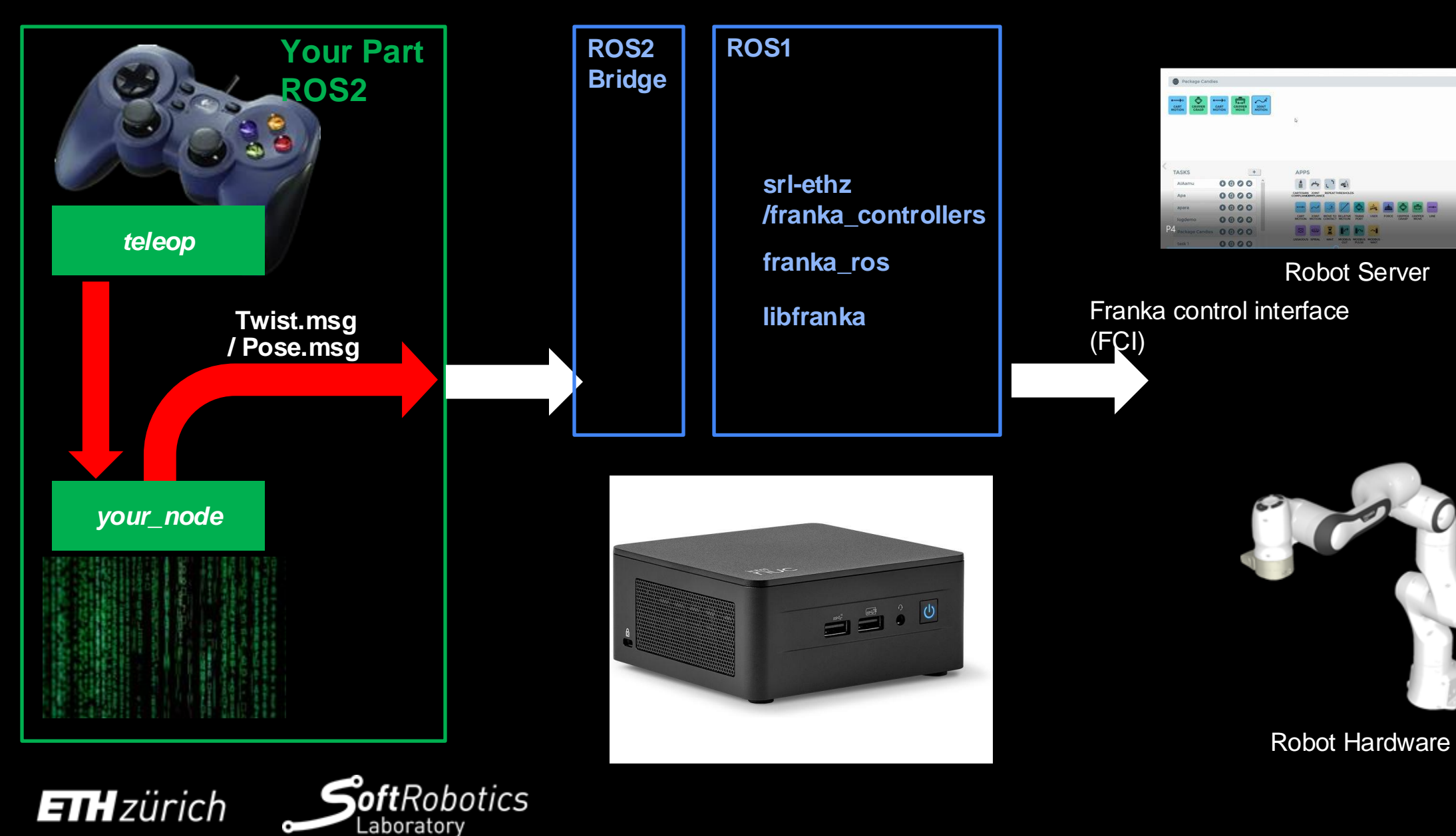

с»°

## **ROS: Robotic Operating System**

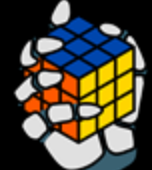

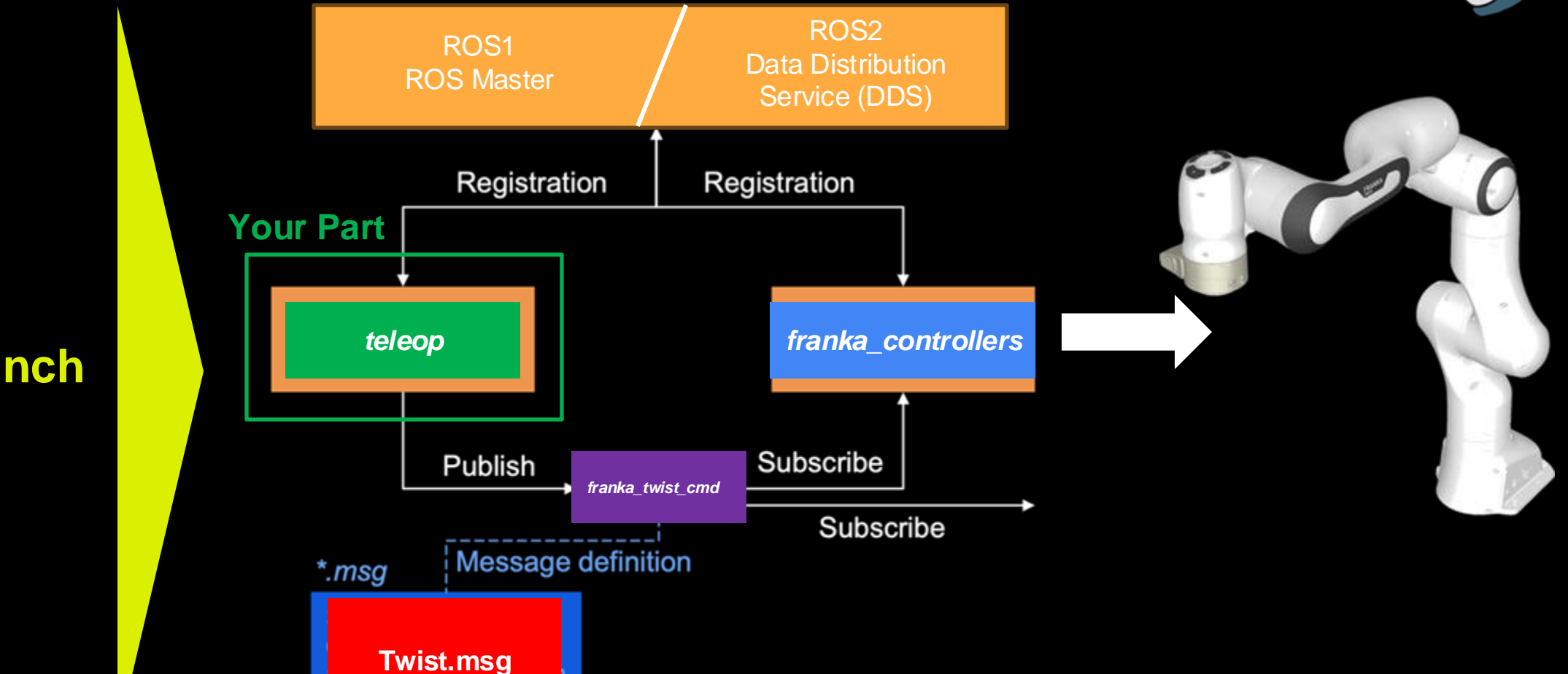

**ROS Launch** 

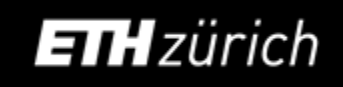

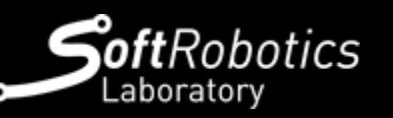

https://rsl.ethz.ch/education-students/lectures/ros.html

## Twist Message

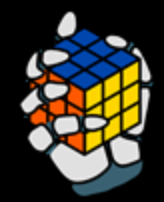

Velocity in free space broken into its linear and angular parts:

```
geometry_msgs/Twist.msg
geometry_msgs/Vector3 linear
float64 x
float64 y
float64 z
geometry_msgs/Vector3 angular
float64 x
float64 y
float64 z
```

http://docs.ros.org/en/noetic/api/geometry\_msgs/html/msg/Twist.html

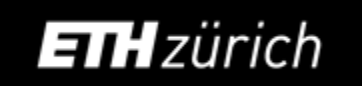

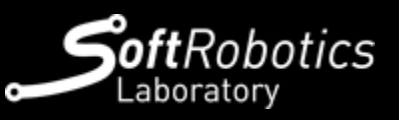

#### PoseStamped Message

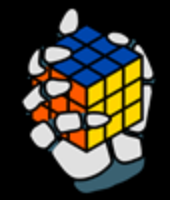

geometry\_msgs/PoseStamped.msg std\_msgs/Header header uint32 seq time stamp string frame\_id geometry\_msgs/Pose pose geometry\_msgs/Point position float64 x float64 y float64 z geometry\_msgs/Quaternion orientation float64 x float64 y float64 z float64 w

https://docs.ros.org/en/noetic/api/geometry\_msgs/html/msg/PoseStamped.html

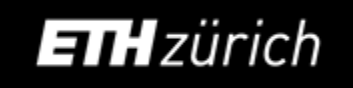

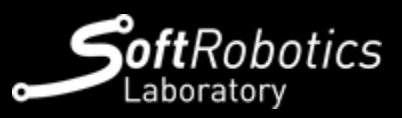

Working with the robot

- Teleoperation
  - Run vel\_impedance controller.
     Take the Logitech Joy stick teleoperate the arm.
  - Run pos\_impedance controller.
     Send sequence of pose.

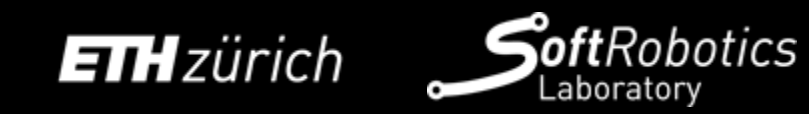

## Safety Limits

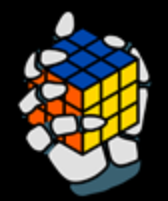

- Collaborative Robot Arm
- Safety stop and emergency stop buttons
  - $\circ~$  If you want to stop the robot, use safety stop
  - Emergency stop can harm the robot, only in emergencies
- Be cautious, only operate under supervision of a TA or a staff member

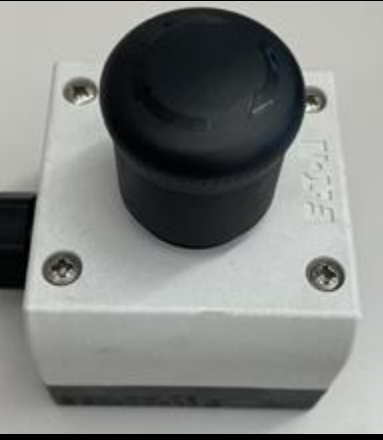

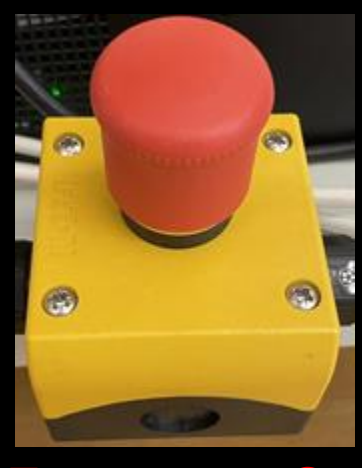

**Emergency Stop** 

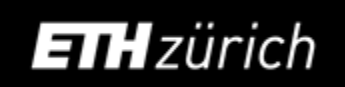

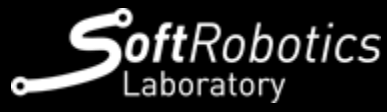

Safety Stop

Stop buttons

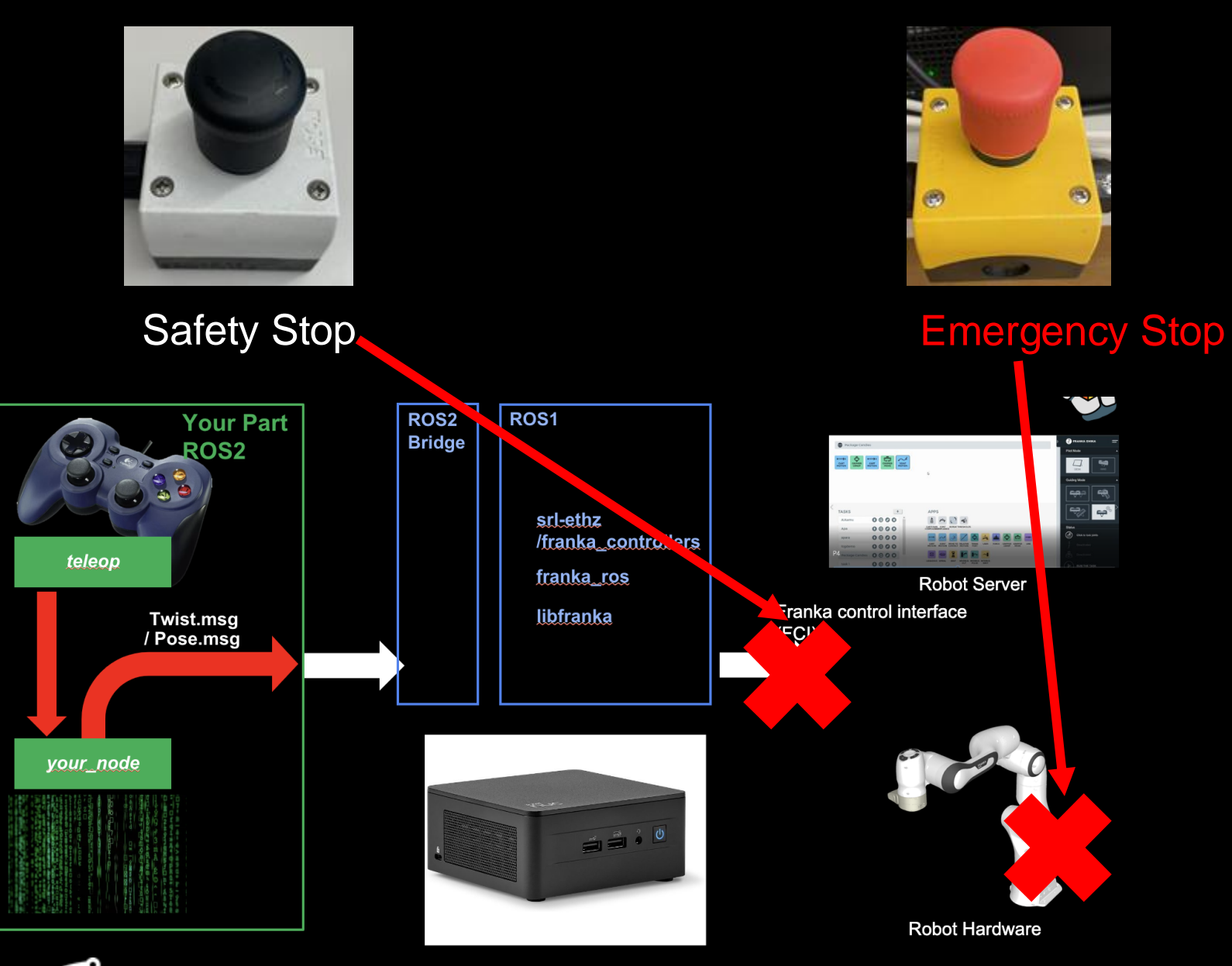

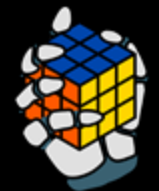

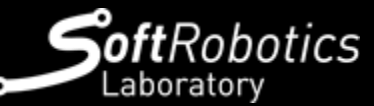

Procedure to interface the arm

- Prerequisites
  - Laptop ROS2
  - Ethernet connection
- Find this presentation on Moodle
- Find instruction and example code in <u>rwr-ros2-examples</u>

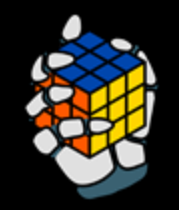

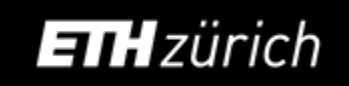

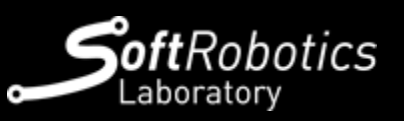

Testing

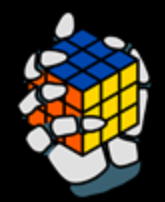

## Your Turn!

# Every group tests out the robot

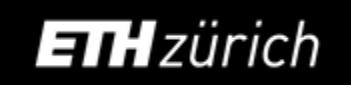

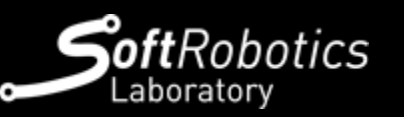

# **TH** zürich

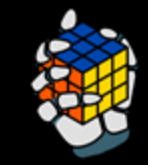

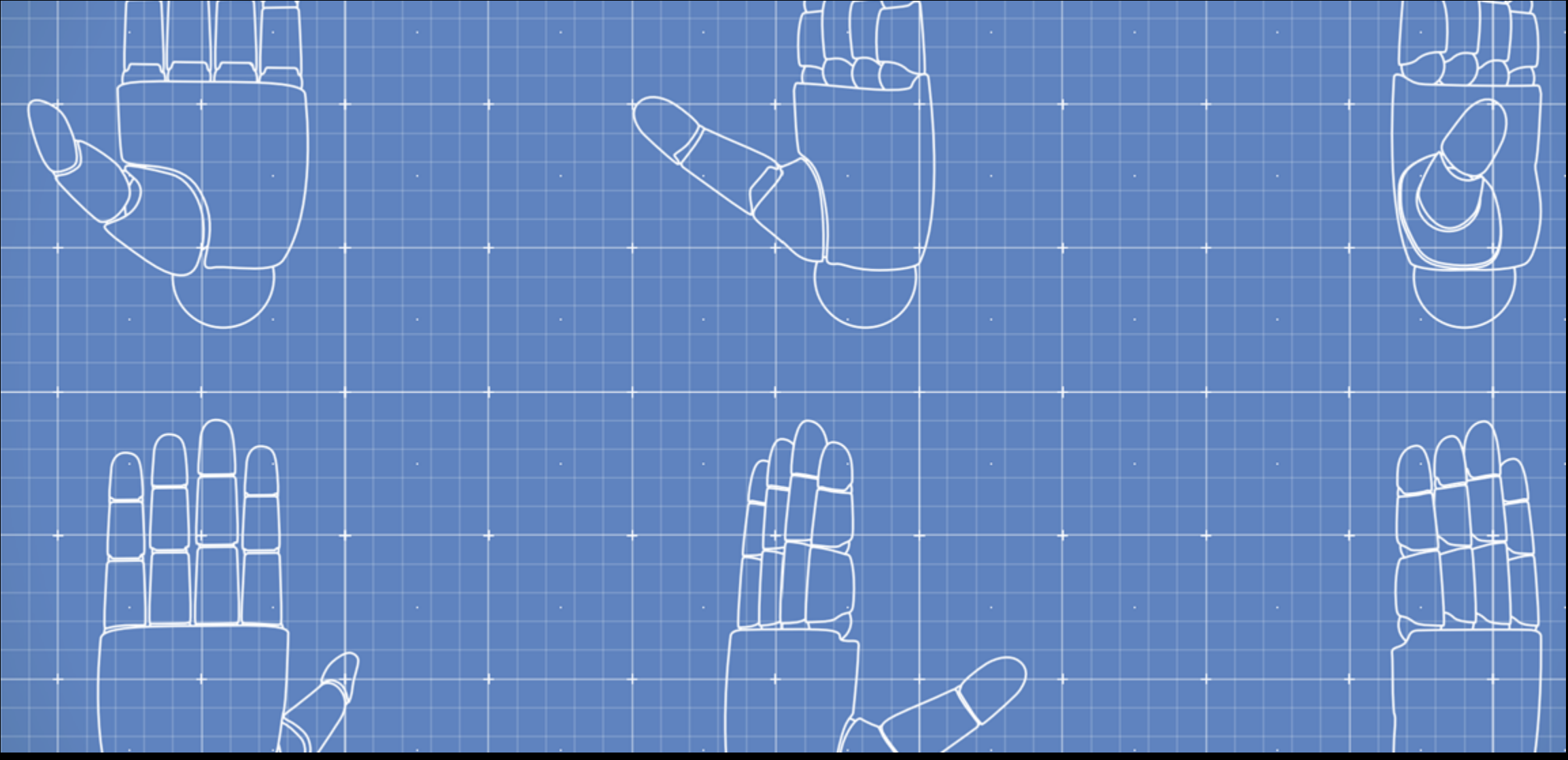

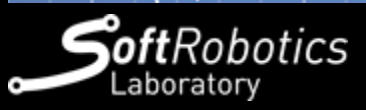